Студент: Весна Петровска Индекс: 142027 Предмет: Мрежна безбедност

## Лабораториска вежба број 3 - Зајакнување на вашите уреди

#### Зајакнување на безбедноста на лаптоп компјутер (Windows 10)

Апликациите се еден од главните извори на ранливости на компјутерските системи, особено оние кои не се ажурирани. Со цел да ја намалиме површината врз која се воопшто возможни напади, се препорачува да се ослободиме од софтверот кој не го користиме.

Bo Windows 10, деинсталација на апликации се прави преку Apps & features.

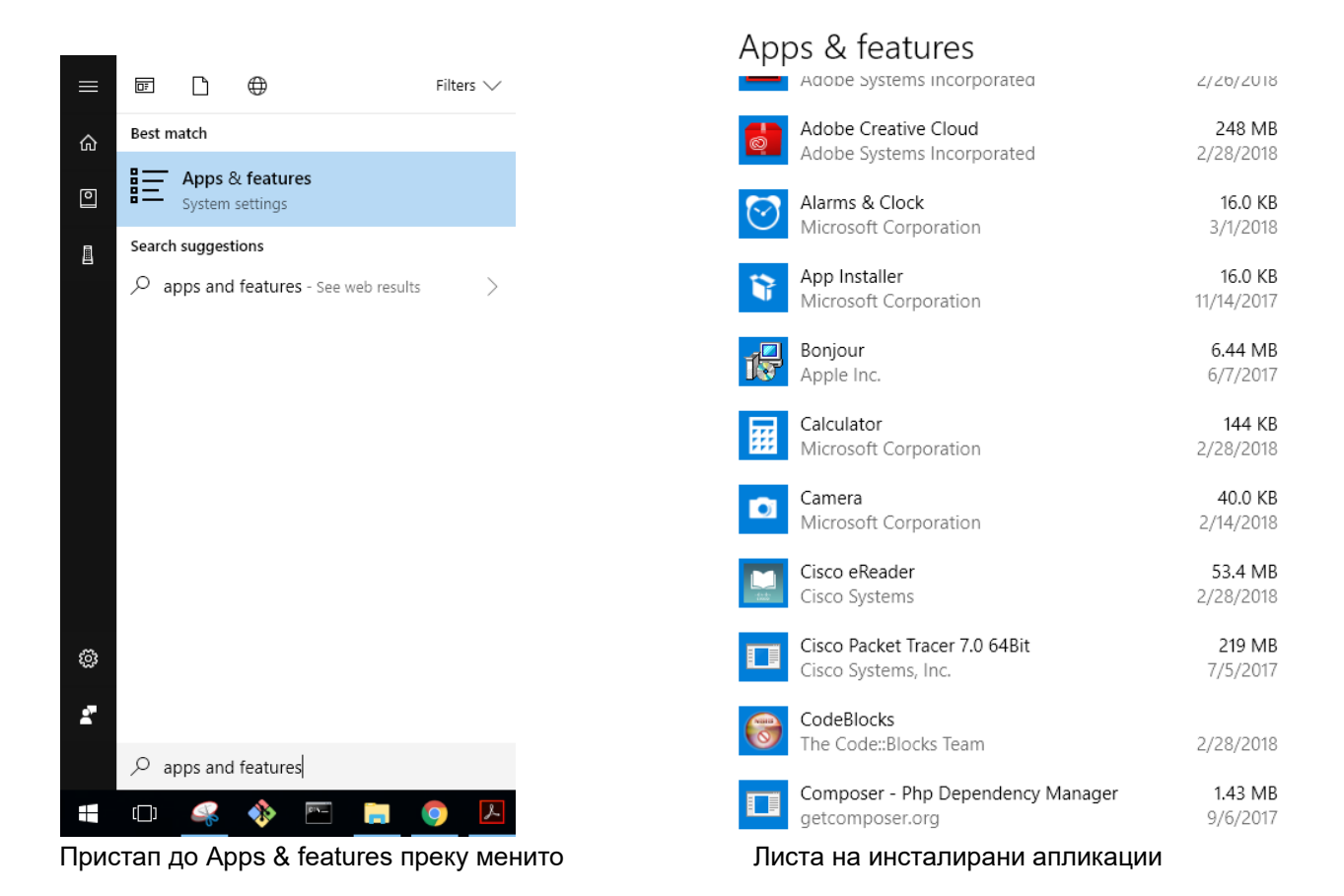

Од листата на инсталираните апликации ги одбираме оние кои не ги користиме и ги деинсталираме.

| <ul><li>⊙</li><li><b>™</b></li></ul> | Alarms & Cloc<br>Microsoft Cor<br>App Installer<br>Microsoft Cor | Bonjour<br>Please wait while Windows configures Bonjour<br>Gathering required information |        |
|--------------------------------------|------------------------------------------------------------------|-------------------------------------------------------------------------------------------|--------|
| ß                                    | Bonjour<br>Apple Inc.<br>1.0.106                                 | 6/7/2017                                                                                  | Cancel |
|                                      |                                                                  | Modify Uninstall                                                                          |        |

Деинсталација на апликација

Следно нешто што може да го направме е да ги исклучиме сервисите кои не ни се потребни.

| =       | <b>₽ ₽ ₽</b>                 | Filters 🗸 |                                                         |                    |                   |               |
|---------|------------------------------|-----------|---------------------------------------------------------|--------------------|-------------------|---------------|
|         |                              |           | Services                                                |                    |                   |               |
|         | Best match                   |           | File Action View Help                                   |                    |                   |               |
| ഹ       |                              |           |                                                         |                    |                   |               |
|         | Services                     |           | Services (Local)                                        |                    |                   |               |
| ۵       | Deckton ann                  |           | Select an item to view its description. Name            | Description State  | us Startup Type   | Log On As     |
|         | Desktop app                  |           | ActiveX Installer (AxInstSV                             | Provides Us        | Manual            | Local Syste   |
| _       | Apps                         |           | 🖏 Adobe Acrobat Update Se                               | v Adobe Acro Run   | ning Automatic    | Local Syste   |
| Ē       | Аррз                         |           | 🥋 Adobe Genuine Software I                              | 1 Adobe Gen Run    | ning Automatic    | Local Syste   |
|         | Component Services           |           | AdobeUpdateService                                      | Run                | ning Automatic    | Local Syste   |
|         | Services                     |           | 🖓 AllJoyn Router Service                                | Routes AllJo       | Manual (Trig      | Local Service |
|         | Search suggestions           |           | Andrea RT Filters Service                               | Andrea Serv Run    | ning Automatic    | Local Syste   |
|         | Search suggestions           |           | Apache2.4                                               | Apache/2.4 Run     | ning Automatic    | Local Syste   |
|         | O services - See web results |           | App Readiness                                           | Gets apps re       | Manual            | Local Syste   |
|         | > Services - See web results |           | Application Identity                                    | Determines         | Manual (Trig      | Local Service |
|         | Settings (1)                 |           | Application Information                                 | Facilitates t Runi | ning Manual (Trig | Local Syste   |
|         | Settings (i)                 |           | Application Layer Gateway                               | Provides su        | Manual            | Local Service |
|         | Documents (15+)              |           | AppX Deployment Service                                 | Provides int       | Disabled          | Local Syste   |
|         |                              |           | Auto Time Zone Opdater                                  | Automatica         | Manual            | Local Service |
|         |                              |           | Background Tasks Infrastre                              | Windows in Run     | ning Automatic    | Local System  |
|         |                              |           | Background Tasks Innovation Background Tasks Innovation | The Base Fil Run   | ning Automatic    | Local Service |
|         |                              |           | BitLocker Drive Encryption                              | BDESVC hos         | Manual (Trig      | Local Syste   |
|         |                              |           | Block Level Backup Engine                               | The WBENG          | Manual            | Local Syste   |
|         |                              |           | Bluetooth Handsfree Servi                               | e Enables wir      | Manual (Trig      | Local Service |
|         |                              |           | Reluetooth Support Service                              | The Bluetoo        | Manual (Trig      | Local Service |
|         |                              |           | 🖏 Capability Access Manage                              | Provides fac       | Manual            | Local Syste   |
|         |                              |           | 🤐 Certificate Propagation                               | Copies user        | Manual            | Local Syste   |
|         |                              |           | 🔍 Client License Service (Cli                           | S Provides inf     | Manual (Trig      | Local Syste   |
| £33     |                              |           | 🔐 CNG Key Isolation                                     | The CNG ke Run     | ning Manual (Trig | Local Syste   |
|         |                              |           | COM+ Event System                                       | Supports Sy Run    | ning Automatic    | Local Service |
|         |                              |           | COM+ System Application                                 | Manages th         | Manual            | Local Syste   |
| <u></u> |                              |           | Computer Browser                                        | Maintains a Run    | ning Manual (Trig | Local Syste   |
|         |                              |           | Connected Devices Platfor                               | This service Run   | ning Automatic (D | Local Service |
|         | 𝒫 services                   |           | Connected Devices Platfor                               | This user se Run   | ning Automatic    | Local Syste   |
|         |                              |           |                                                         |                    |                   |               |
|         | (D) 🥰 🚸 🖭                    | 📒 🧿 🚣     |                                                         |                    |                   |               |
|         |                              |           |                                                         |                    |                   |               |

Пристап до Services преку менито

Листа на сервиси

Во колоната Description е даден опис за секој од сервисите, односно пишува за што служи и што ќе биде оневозможено доколку го исклучиме. Бидејќи јас немам принтер, сервисот *Print Spooler* не ми е потребен. Поради тоа можам да го стопирам и онеспособам овој сервис.

|                      |            | manages porce porcy and por       |
|----------------------|------------|-----------------------------------|
| 🖏 Print Spooler      |            | This service spools print jobs an |
| 🌼 Printer Extensions | Start      | service opens custom print        |
| RintWorkflow_44      | Stop       | t Workflow                        |
| 🌼 Problem Reports i  | Pause      | service provides support fo       |
| 🌼 Program Compat     | Resume     | service provides support fo       |
| Quality Windows      | Postart    | ility Windows Audio Video E       |
| 🎑 Radio Manageme     | Restart    | io Management and Airplan         |
| 🎑 Realtek Audio Ser  | All Tasks  | > cooperation with Realtek au     |
| 🧠 Realtek Bluetooth  | Defeash    |                                   |
| Remote Access A      | Kerresh    | ates a connection to a remot      |
| 🧟 Remote Access Co   | Properties | hages dial-up and virtual priv    |
| 🧟 Remote Desktop (   | Lista      | note Desktop Configuration        |
| 🧠 Remote Desktop     | нер        | ws users to connect interact      |

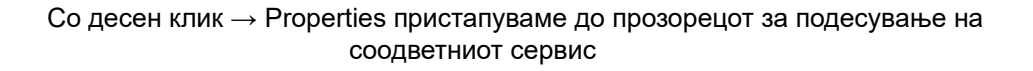

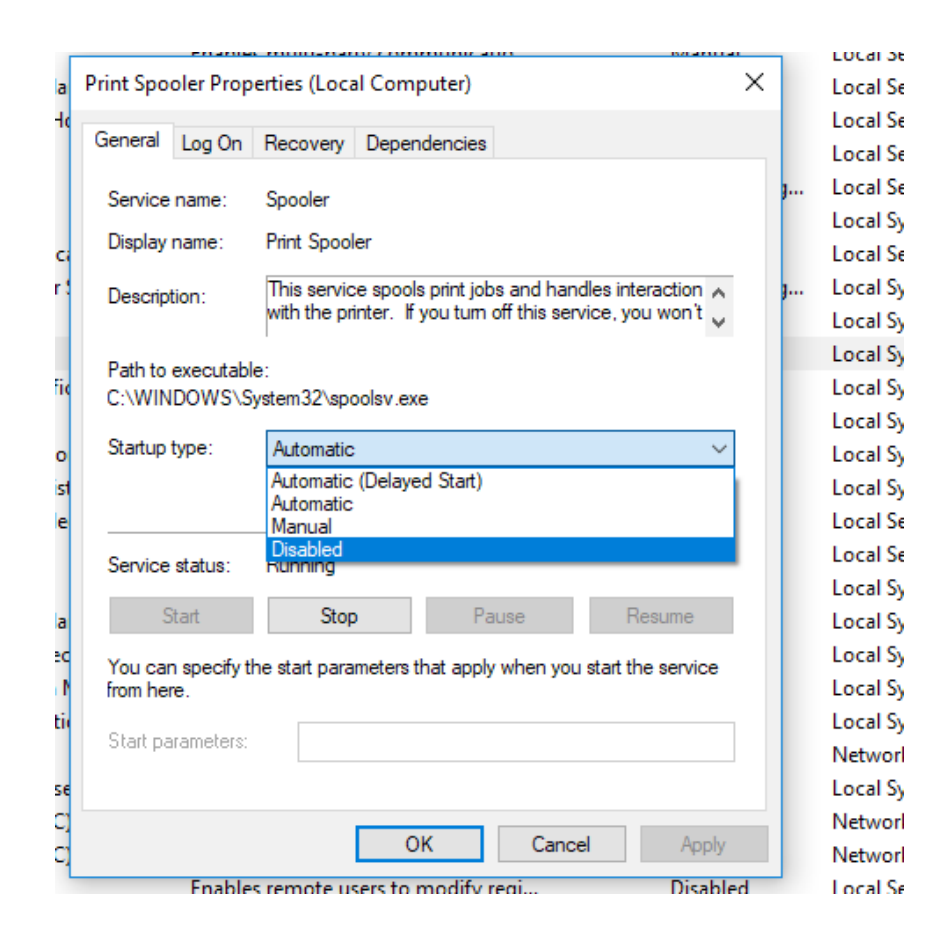

Онеспособување на автоматско вклучување сервисот

Следно нешто што треба да го направиме е да се осигураме дека имаме активен firewall и истиот е соодветно подесен. Во Windows 10 има вграден firewall – **Windows Defender Firewall** 

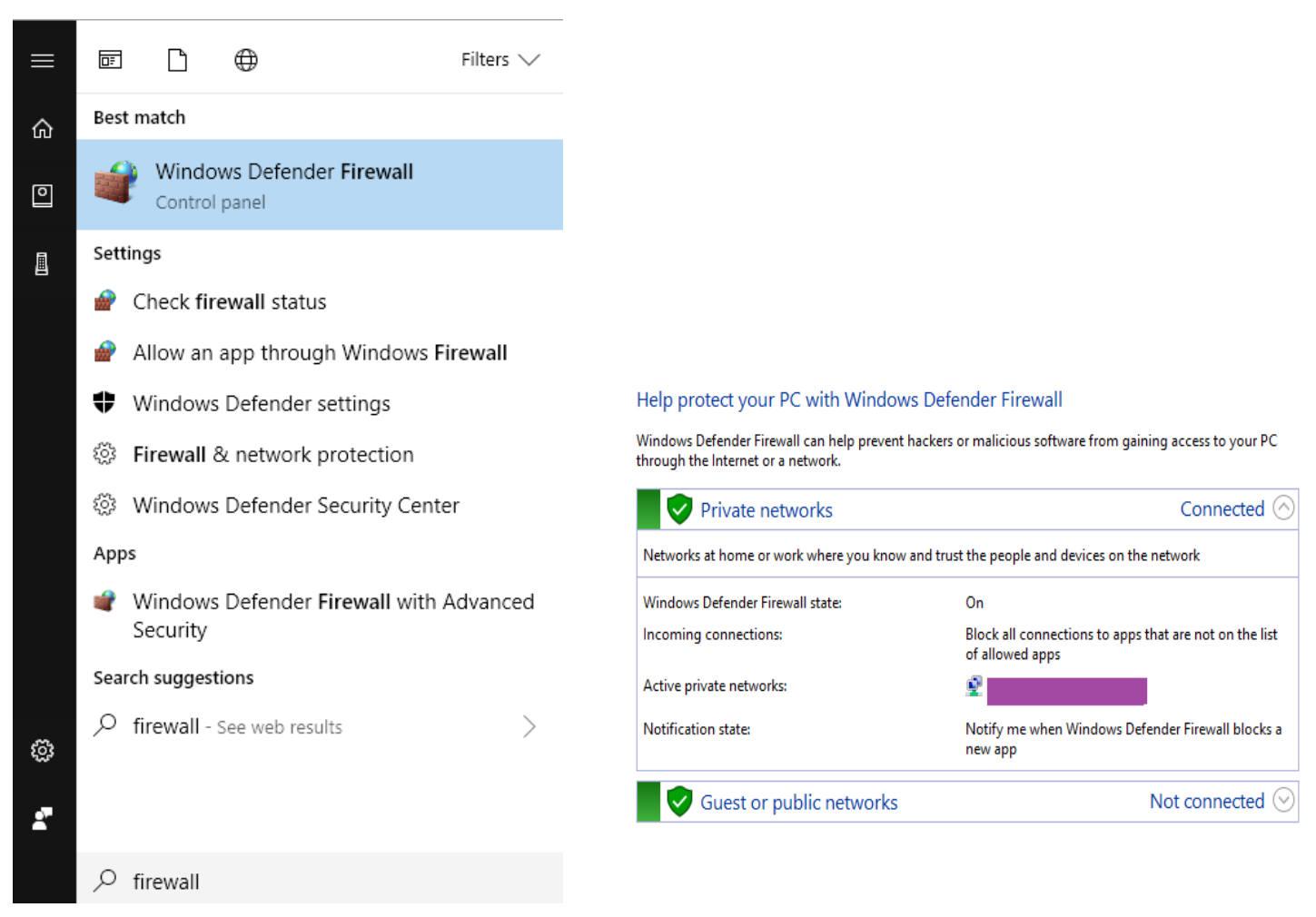

Пристап до Windows Defender Firewall преку менито

Состојбата на Windows Firewall: активен

Може да извршиме детален преглед на сите правила, да додадеме нови (да блокираме или пропуштиме некоја апликација низ firewall-от), да избришеме постоечки правила, итн.

| 💣 Windows Defender Firewall witl | Inbound Rules                              |                              |         |         |        |          |                                            |
|----------------------------------|--------------------------------------------|------------------------------|---------|---------|--------|----------|--------------------------------------------|
| 🔣 Inbound Rules                  | Name                                       | Group                        | Profile | Enabled | Action | Override | Program ^                                  |
| Connection Security Puler        | Sirefox (C:\Program Files\Mozilla Firefox) |                              | Private | Yes     | Allow  | No       | C:\Program Files\Mozilla Firefox\firefox.e |
| Monitoring                       | Slaunch                                    |                              | Private | Yes     | Block  | No       | C:\program files\openshot video editor\    |
| 2 wontoning                      | <b>⊘</b> launch                            |                              | Private | Yes     | Block  | No       | C:\program files\openshot video editor\    |
|                                  | Lightworks Application                     |                              | Private | Yes     | Allow  | No       | C:\Program Files\Lightworks\ntcardvt.ex    |
|                                  | Ughtworks Application                      |                              | Private | Yes     | Allow  | No       | C:\Program Files\Lightworks\ntcardvt.ex    |
|                                  | 🔮 mysqld                                   |                              | Private | Yes     | Allow  | No       | C:\xampp\mysql\bin\mysqld.exe              |
|                                  | 🔮 mysqld                                   |                              | Private | Yes     | Allow  | No       | C:\xampp\mysql\bin\mysqld.exe              |
|                                  | 🕑 naoqi-bin                                |                              | Private | Yes     | Allow  | No       | C:\program files (x86)\aldebaran robotic   |
|                                  | 🕑 naoqi-bin                                |                              | Private | Yes     | Allow  | No       | C:\program files (x86)\aldebaran robotic   |
|                                  | 🥑 Node.js: Server-side JavaScript          |                              | Private | Yes     | Allow  | No       | C:\program files\nodejs\node.exe           |
|                                  | 🥑 Node.js: Server-side JavaScript          |                              | Private | Yes     | Allow  | No       | C:\program files\nodejs\node.exe           |
|                                  | 🔮 packettracer7                            |                              | Private | Yes     | Allow  | No       | C:\program files\cisco packet tracer 7.0\  |
|                                  | 🕑 packettracer7                            |                              | Private | Yes     | Allow  | No       | C:\program files\cisco packet tracer 7.0\  |
|                                  | 🔮 Port 3306                                |                              | All     | Yes     | Allow  | No       | Any                                        |
|                                  | 🔮 python                                   |                              | Private | Yes     | Allow  | No       | C:\python27\python.exe                     |
|                                  | 🔮 python                                   |                              | Private | Yes     | Allow  | No       | C:\python27\python.exe                     |
|                                  | Windows Live Communications Platform       |                              | All     | Yes     | Allow  | No       | C:\Program Files (x86)\Windows Live\Co     |
|                                  | Windows Live Communications Platform       |                              | All     | Yes     | Allow  | No       | Any                                        |
|                                  | 🔮 Windows Live Communications Platform     |                              | All     | Yes     | Allow  | No       | Any                                        |
|                                  | 🔮 μTorrent (TCP-In)                        |                              | All     | Yes     | Allow  | No       | C:\Users\v\AppData\Roaming\uTorrent\       |
|                                  | 🔮 μTorrent (UDP-In)                        |                              | All     | Yes     | Allow  | No       | C:\Users\v\AppData\Roaming\uTorrent\       |
|                                  | 🔇 @{Microsoft.Windows.CloudExperience      | @{Microsoft.Windows.Clou     | Domai   | Yes     | Allow  | No       | Any                                        |
|                                  | 🧭 AllJoyn Router (TCP-In)                  | AllJoyn Router               | Domai   | Yes     | Allow  | No       | %SystemRoot%\system32\svchost.exe          |
|                                  | 🔮 AllJoyn Router (TCP-In)                  | AllJoyn Router               | Domai   | Yes     | Allow  | No       | %SystemRoot%\system32\svchost.exe          |
|                                  | 🧭 AllJoyn Router (UDP-In)                  | AllJoyn Router               | Domai   | Yes     | Allow  | No       | %SystemRoot%\system32\svchost.exe          |
|                                  | 🧭 AllJoyn Router (UDP-In)                  | AllJoyn Router               | Domai   | Yes     | Allow  | No       | %SystemRoot%\system32\svchost.exe          |
|                                  | 🧭 App Installer                            | App Installer                | Domai   | Yes     | Allow  | No       | Any                                        |
|                                  | 🔮 Cast to Device functionality (qWave-TCP  | Cast to Device functionality | Private | Yes     | Allow  | No       | %SystemRoot%\system32\svchost.exe          |
|                                  | 🔮 Cast to Device functionality (qWave-UDP  | Cast to Device functionality | Private | Yes     | Allow  | No       | %SystemRoot%\system32\svchost.exe          |
| < >                              | Cast to Daviso SSDD Discovery (LIDD, In)   | Cart to Davisa functionality | Dublic  | Ver     | Allow  | Ma       | °/SurtamPaat9/\surtam??\surbart ava ↓      |

| Листа на сите inbound правила | (во внатрешна насока) |
|-------------------------------|-----------------------|
|-------------------------------|-----------------------|

| ÷ g         | ·····                   |                          |         |     | - |
|-------------|-------------------------|--------------------------|---------|-----|---|
| 🔮 Lightwor  | ks Application          |                          | Private | Yes | 1 |
| 🔮 mysqld    |                         |                          | Private | Yes | 1 |
| 🔮 mysqld    |                         |                          | Private | Yes | 1 |
| 🔇 naoqi bir |                         |                          | Private | Yes | , |
| 🕑 naoqi     | Disable Rule            |                          | Private | Yes | 1 |
| 🕑 Node      | Cut                     |                          | Private | Yes | 1 |
| 🕑 Node      | Comy                    |                          | Private | Yes | 1 |
| 🔮 packe     | Сору                    |                          | Private | Yes | 1 |
| 🔮 packe     | Delete                  |                          | Private | Yes | 1 |
| 🔮 Port 3    | Properties              |                          | All     | Yes | 1 |
| 🔮 pytho     |                         |                          | Private | Yes | 1 |
| 🔮 pytho     | Help                    | ]                        | Private | Yes | 1 |
| 🕖 Windows   | Live Communications Pla | atform                   | All     | Yes | 1 |
| 🕖 Windows   | Live Communications Pla | atform                   | All     | Yes | 1 |
| 🕑 Windows   | Live Communications Pla | atform                   | All     | Yes | 1 |
| 🔮 μTorrent  | (TCP-In)                |                          | All     | Yes | 1 |
|             | Брише                   | ње на правило од листата |         |     |   |

Од клучно значење е софтверот на компјутерот секогаш да е ажуриран, особено оперативниот систем. Поради тоа треба да се осигураме дека **Windows Update** е активен и дека Windows ја има најновата верзија.

# Windows Update

# Update status

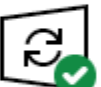

Your device is up to date. Last checked: Today, 3:26 AM

Check for updates

View installed update history

Проверка на статусот на Windows Update

Пожелно е да се подеси автоматска проверка за нови верзии и ажурирање на оперативниот систем со цел секогаш да ја имаме најновата верзија која ги содржи сите мерки против најновите безбедносни закани.

Исто така, многу е важно да инсталираме антивирусен софтвер и истиот да има ажурирани дефиниции. Бидејќи на овој компјутер има Windows 10 со кој доаѓа вграден **Windows Defender**, одлучив да не инсталирам друг.

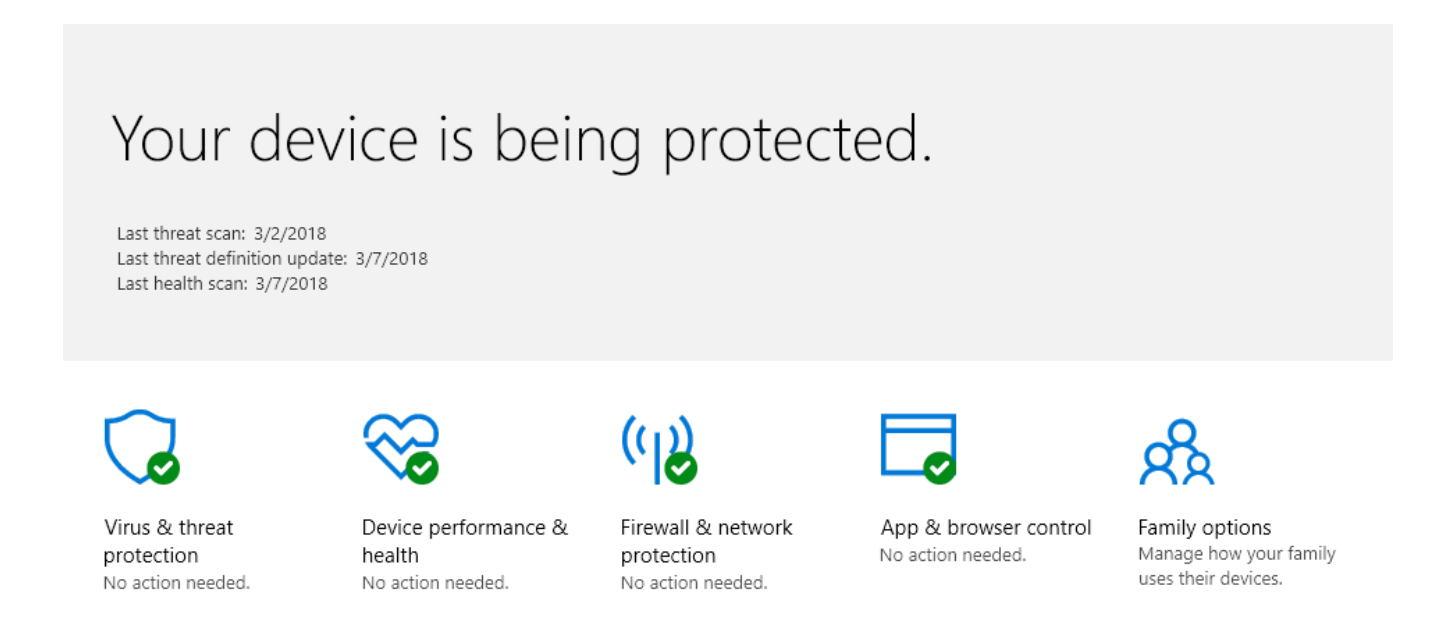

Дефинициите на Windows Defender се ажурирани. Последното скенирање е пред 5 денови.

Пожелно е Windows Defender да е подесен автоматски да ги ажурира дефинициите и периодично да извршува скенирање на компјутерот.

## Last scan

Windows Defender Antivirus automatically scans your device for viruses and other threats to help keep it safe.

Last scan: 3/2/2018 (quick scan) No threats found. 25524 files scanned.

Краток преглед на последното скенирање

# Зајакнување на безбедноста на безжична точка на поврзување (wireless access point)

Модерните рутери најчесто имаат web интерфејс за администрирање. До истиот може да се пристапи со локалната IP адреса на рутерот. Доколку не ја знаеме, може да се обидеме со преглед на излезот од командата **ipconfig**, во која може да се види кој е Default Gateway на нашиот компјутер, а тоа е најчесто адресата на рутерот.

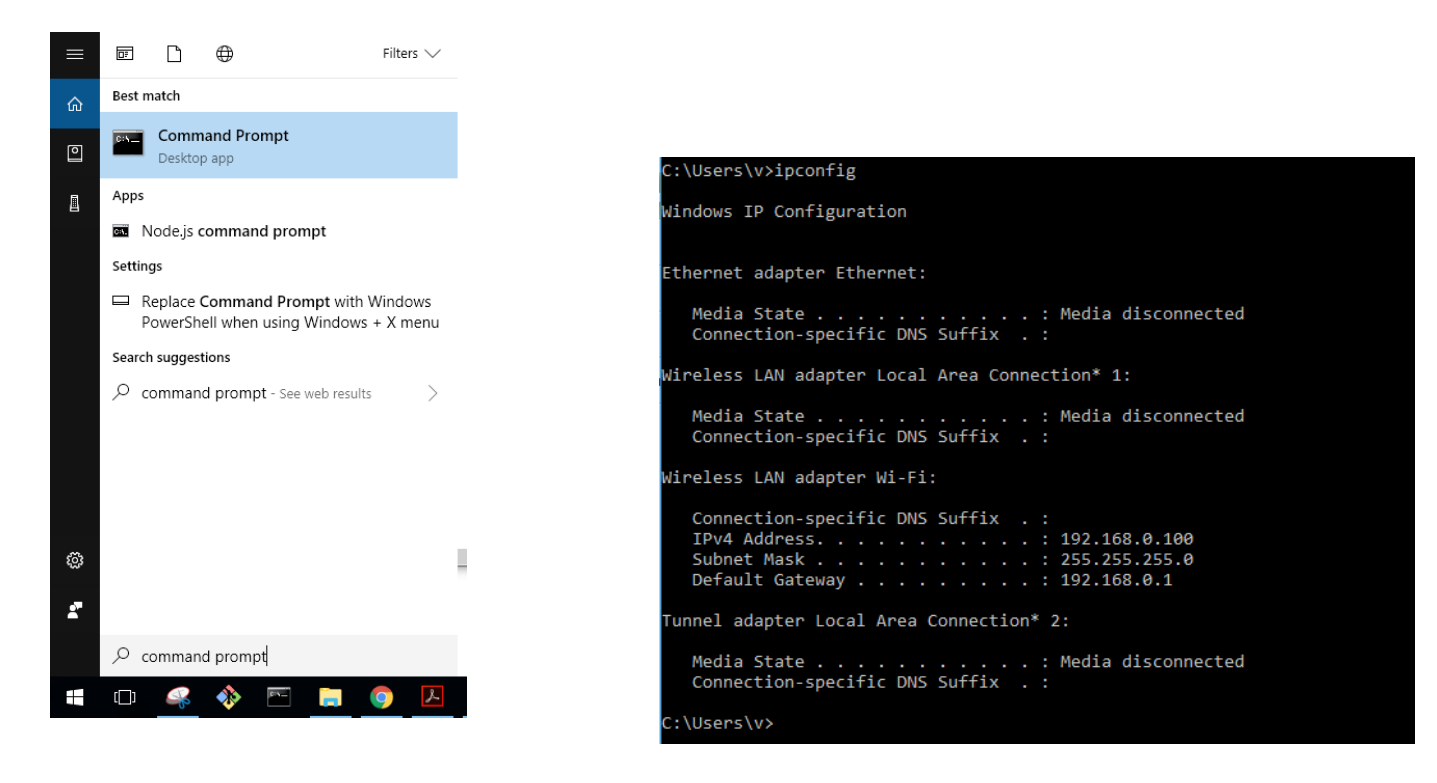

Пристап до Command Prompt преку менито

Излезот од командата ipconfig

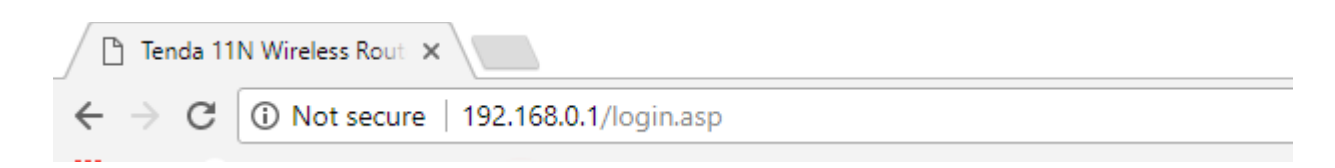

Во мојот случај адресата на рутерот е 192.168.0.1, па преку веб прелистувач пристапив до неговиот интерфејс за конфигурација.

Во зависност од моделот на рутерот, опциите ќе бидат различни но генерално ја следат истата шема. SSID е името на безжичната мрежа. Секогаш е потребно да се промени default вредноста бидејќи најчесто тоа е моделот на рутерот, што за напаѓачите може да биде голема предност ако го знаат (особено ако и лозинката за пристап е оставена на default вредноста). Следно, потребно е да се постави безбедносен режим, односно соодветен безбедносен протокол кој ќе нуди силна енкрипција. Денес, WPA2 е издржан стандард до кој се препорачува да се придржуваме и најбезбедната опција. Бидејќи на мојот рутер беше поставено WPA, го променив во WPA2. Исто така се препорачува да се користи безбедна лозинка, која содржи повеќе од 8 карактери, меѓу кои: големи и мали букви, специјални знаци и броеви.

#### Wireless Security Setup

| Select SSID    | ▼                                                                                      |
|----------------|----------------------------------------------------------------------------------------|
| Security Mode  | WPA - PSK(Recommended)                                                                 |
| WPA Algorithms | AES(Recommended)                                                                       |
| Security Key   |                                                                                        |
|                | Default: 12345678                                                                      |
| WPS Settings   | To configure a wireless security key, disable the WPS below!<br>Oisable Disable Enable |
|                | Reset OOB                                                                              |
|                | OK Cancel                                                                              |

#### Wireless Security Setup

| Select SSID    |                                                     | T                     |
|----------------|-----------------------------------------------------|-----------------------|
| Security Mode  | WPA - PSK(Recommended)                              | <b>*</b>              |
| WPA Algorithms | Disable<br>Open<br>Shared<br>WPA - PSK(Recommended) | TKIP&AES              |
| Security Key   | WPA2 - PSK<br>Mixed WPA/WPA2 - PSK                  |                       |
|                | To configure a wireless security key, d             | isable the WPS below! |
| WPS Settings   | Oisable O Enable                                    |                       |
|                |                                                     | Reset OOB             |
|                | OK Cancel                                           |                       |

Подесување на безбедносен протокол

За потребите на оваа вежба, ја тестирав МАС Filter опцијата на мојот рутер.

Со командата ipconfig /all ја дознав МАС адресата на мојот лаптоп, а потоа на рутерот подесив да се оневозможи пристап на сите други МАС адреси освен на таа.

| Wireless LAN adapter Wi-Fi:                                   |
|---------------------------------------------------------------|
| Connection-specific DNS Suffix . :                            |
| Description <u>Realtek RTL8723BE</u> 802.11 bgn Wi-Fi Adapter |
| Physical Address                                              |
| DHCP Enabled Yes                                              |
| Autoconfiguration Enabled : Yes                               |
| IPv4 Address                                                  |
| Subnet Mask                                                   |
| Lease Obtained Tuesday, March 6, 2018 11:02:22 PM             |
| Lease Expires Wednesday, March 14, 2018 2:38:23 AM            |
| Default Gateway                                               |
| DHCP Server                                                   |
| DNS Servers                                                   |
| 8.8.4.4                                                       |

| Access Control     |           |         |
|--------------------|-----------|---------|
| Select SSID        |           | •       |
| MAC Address Filter | Permit    | T       |
| MAC Address        |           | Operate |
|                    |           | Add     |
|                    |           |         |
|                    | OK Cancel |         |

Сите останати МАС адреси ќе бидат блокирани

Се обидов да се конектирам на мрежата од мојот смартфон, и мојот обид беше неуспешен поради МАС филтрирањето кое го поставив на рутерот. Единствено беше можно да се пристапи од лаптопот чија МАС адреса е дозволена.

Ги тестирав и следните опции на рутерот:

| Filter Mode           | Forbid Only 🔻          |
|-----------------------|------------------------|
| Access Policy         | (1)                    |
| Policy Name(Optional) | block_fb               |
| Start IP              | 192.168.0. 104         |
| End IP                | 192.168.0. 104         |
| URL Character String  | facebook.com           |
| Time                  | 0 • : 0 • ~ 0 • : 0 •  |
| Day(s)                | Sun 🔻 ~ Sat 🔻          |
| Enable                | Clear this item: Clear |

Блокирање пристап до facebook.com на IP адресата соодветна на мојот смартфон